# TRACcess<sup>®</sup> eKEY<sup>®</sup> Application Quick Guide

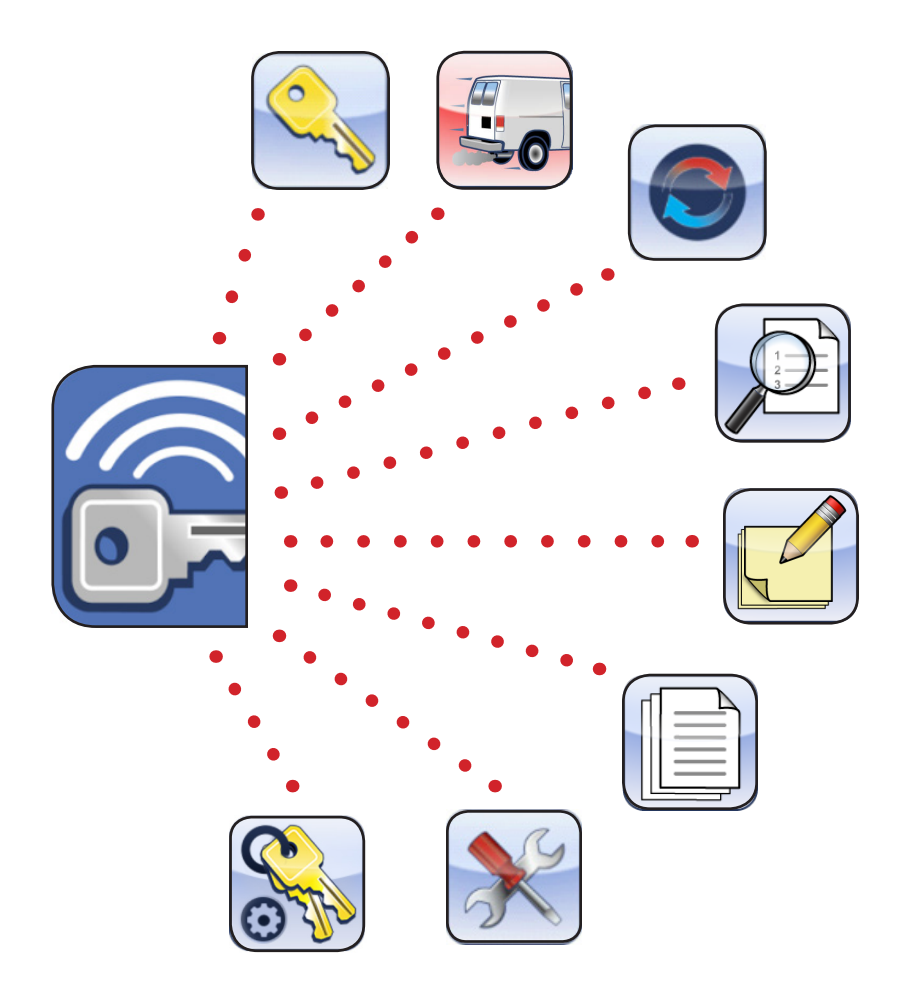

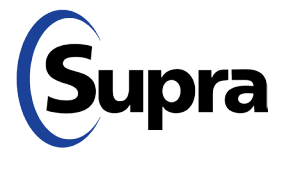

Pour consulter ce guide en français, allez à... Para ver esta guía en español, ir a... Die deutsche Version dieser Anleitung finden Sie unter.... Per consultare questa guida in Italiano, andare a... Para visualizar este guia em português, acesse...

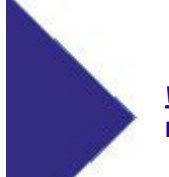

<u>www.traccessmanager.com</u> Downloads and Resources

# **TRACcess eKEY Quick Guide**

### Copyright

© 2020 Carrier. All rights reserved. Supra and TRACcess are part of Carrier.

### Disclaimer

This document discloses subject matter in which Carrier has proprietary rights. Neither receipt nor possession thereof confers or transfers any right to reproduce or disclose the document, any part thereof, any information contained therein, or any physical article or device, or to practice any method or process, except by written permission from, or written agreement with, Carrier. Carrier assumes no responsibility for inaccuracies or omissions and specifically disclaims any liabilities, losses, or risks, personal or otherwise, incurred as a consequence, directly or indirectly, of the use or application of any of the contents of this document. The information in this document is subject to change without notice.

### Trademarks and Patents

Supra<sup>®</sup> and TRACcess<sup>®</sup> are registered trademarks of Carrier Corporation. iPhone<sup>®</sup> is a registered trademark of Apple, Inc. Android<sup>™</sup> is a trademark of Google, LLC. Bluetooth<sup>®</sup> is a registered trademark of Bluetooth SIG. Wi-Fi<sup>®</sup> is a registered trademark of Wi-Fi Alliance. IOS<sup>®</sup> is a registered trademark of Cisco Systems, Inc. Other trade names used in this document may be trademarks or registered trademarks of the manufacturers or vendors of the respective products.

### Intended Use

Use this product only for the purpose it was designed for. For the latest product information, contact Supra or visit us online at www.suprasystems.com.

## **Overview**

The Supra<sup>®</sup> TRACcess<sup>®</sup> eKEY software application can be downloaded from your device's app store and is used to access TRACcess devices using your Android<sup>™</sup> or IOS<sup>®</sup> device. To find a complete list of compatible phones and tablets, select the **Downloads and Resources** link at <u>www.traccessmanager.com</u> or go to your company's TRACcess website.

Communication between an Android or IOS device and a Supra TRACcess device is accomplished using an infrared or Bluetooth<sup>®</sup> signal. There are four (4) series of Supra TRACcess devices: TRAC-Box, TRAC-Lock, TRAC-Guard padlock, and TRAC-Lid (TRAC-Vault).

The Supra TRACcess eKEY application will allow a user to:

- Open a TRACcess Bluetooth device
- Enter a job note
- Update TRACcess eKEY app to receive device access permissions
- Read a TRACcess device to view its access history
- View a TRACcess device's recent activity
- Assign a site ID to a TRACcess device

The TRACcess eKEY app connects regularly to the Supra network using a cellular or Wi-Fi<sup>®</sup> data connection. During the connection, the TRACcess eKEY app uploads access records to the Supra network and downloads TRACcess device access permissions. Data usage is approximately 15 kilobytes for each device access and between 15 and 800 kilobytes for the daily eSYNC, depending on the number of device permissions (1 to 20,000).

The TRACcess eKEY app is supported in several different languages (English, French, Spanish, German, Italian, and Portuguese) and will automatically convert to your device's default language if the default language matches one of TRACcess eKEY's supported languages.

Depending on the platform, there are several icons on the app's home pages that can used to launch functions or access information (see "TRACcess eKEY Application" subsection "Operation" for details).

## **TRACcess eKEY Supported Devices**

#### **TRAC-Box BT Series**

The TRAC-Box BT series includes the TRAC-Box BT and the TRAC-Box BT Smart devices. These devices are electronic keyboxes that are placed at a site and hold a mechanical key or access card for the site. TRAC-Box devices can be ordered as a wall mount unit or with a shackle.

#### **TRAC-Lock BT & TRAC-Station BT Series**

The TRAC-Lock BT series includes the TRAC-Lock BT Smart and the TRAC-Lock BT devices. They are electrified, battery-operated, locksets placed on doors. A solid red light indicates the TRAC-Lock batteries are low and may not have enough battery power to release the door lock. If this happens, contact the system administrator.

#### **TRAC-Lid BT Smart Series (TRAC-Vault)**

The Supra TRAC-Lid BT Smart is an electronic lid (TRAC-Lid) with a vault (TRAC-Vault) that is placed at a site and holds a mechanical key or access card for the site.

#### **TRAC-Guard Padlock BT Series**

The Supra TRACcess TRAC-Guard padlock is a Bluetooth enabled padlock that provides a flexible access management solution for remote site locations. The Supra TRACcess TRAC-Guard padlock can be mounted to most interior or exterior locations, such as cabinets, gates, fences, and miscellaneous hatches and covers, and is available in both 2" (50.8 mm) and 6" (152.4 mm) shackle length configurations.

## **TRACcess eKEY Application**

## **Requirements**

- cellular or Wi-Fi data connection
- for most TRACcess devices, Android 2.3 or IOS 7.0 (or later versions)
- for TRACcess TRAC-Guard padlock, Android 4.3 or IOS 7.0 (or later versions)

## Installation

Note: Exact user experience may differ based on device, operating system, or data provider.

| Install the TRACcess eKEY App                                                                                |                                                                                                    |
|----------------------------------------------------------------------------------------------------|----------------------------------------------------------------------------------------------------|
| <ol> <li>Download and install the TRACcess eKEY app<br/>from your device app store.</li> </ol>               | <ol><li>Open the TRACcess eKEY app and enter the<br/>authorization code.</li></ol>                                                                                                    |
| TRACLCESS eKEY® :<br>Supra®                                                                                  | TRACcess eKEY                                                                                                    |
| **** FREE                                                                                                    | Authorization Code       If you do not have an authorization code, please contact your company for assistance.         Note: Existing keyholders can get an authorization code from their system administrator or by using their company's TRACcess website. |
| 3. Accept the terms of the end user license agreement                                                        | (EULA) and the privacy policy, then select Authorize.                                                                                                    |
| ✓ I have read the <u>EULA</u> and agree to its terms.                                                        |                                                                                                    |
| I have read the <u>Privacy Policy</u> and agree to its terms.                                                |                                                                                                    |
| <b>Note:</b> Your administrator may also require a separat prompted, enter the specific eKEY DNS address giv | te eKEY DNS address to be entered during this step. If<br>en by your administrator.                                                                                                    |

**Note:** If a location does not have a site ID assigned, keyholders will not be able to open a device using the TRACcess eKEY app.

| Assign a Site ID to a Device                                           |                                                                                                    |
|------------------------------------------------------------------------|----------------------------------------------------------------------------------------------------|
| <ul> <li>4. Open the TRACcess eKEY app and select Settings.</li> </ul> | 5. Select Install Mode then Save.                                                                                                    |
| 6. Select Install.                                                     | 7. Select Are You Connecting to a TRAC-Guard<br>Device then enter your PIN Code.<br>Home Install (i) Are you connecting to a TRAC-<br>Guard device? Device Code PIN Code |

| Assign a Sit                                                                                                    | ite ID to a Device                                                        |     |                                                                                                    |
|----------------------------------------------------------------------------------------------------|---------------------------------------------------------------------------|-----|----------------------------------------------------------------------------------------------------|
| <ol> <li>Activate device Bluetooth, or if using a fob,<br/>activate fob and point the front of the fob toward<br/>the infrared port of your TRACcess device.</li> <li>Note: Fobs are generally only required for com-<br/>patibility with older Apple devices. See "Operation"<br/>subsection "Open Device" for details.</li> </ol> |                                                                           |     | Select <b>Begin,</b> then after the success message appears, select <b>Done.</b> Begin         Done |
| 10. Select                                                                                                    | t Assign ID.                                                              | 11. | Enter a site ID then select <b>Save</b> .                                                           |
| Wou                                                                                                    | uld you like to assign a Site ID to<br>device 44594994?<br>Assign Site ID |     | Assign Site ID Site ID                                                                              |
|                                                                                                    | Ignore                                                                    |     | Save Cancel                                                                                         |

## Operation

Note: Exact user experience may differ based on device, operating system, or data provider.

| About |                                                                                                    |
|-------|----------------------------------------------------------------------------------------------------|
|       | <ul> <li>View key information such as version number, serial number, and service level. Also view support information such as company name.</li> <li>1. Open the Supra TRACcess eKEY app and select <b>About</b>.</li> </ul> |

| Device History |                                                                                                    |
|----------------|----------------------------------------------------------------------------------------------------|
|                | Device activity can be viewed using your phone or tablet. A device code is required and can be obtained from your TRACcess system administrator.       |
|                | 1. Turn on device Bluetooth.                                                                                                    |
|                | 2. Open the Supra TRACcess eKEY app and select <b>Device History</b> .                                                                                 |
|                | 3. If applicable, select <b>Are you connecting to a TRAC-Guard device?</b> then enter <b>PIN Code</b> , <b>Device Code</b> , and select <b>Begin</b> . |
|                | 4. Select an activity event for detailed information.                                                                                                  |

| Flashlight |                                                                                                    |
|------------|----------------------------------------------------------------------------------------------------|
| CT-        | Activate your Android or Apple device flashlight directly from the TRACcess eKEY app.<br>1. Open the Supra TRACcess eKEY app and select <b>Flashlight</b> . |

| Help |                                                                                                    |
|------|----------------------------------------------------------------------------------------------------|
| i    | <ul> <li>The eKEY app shows an "i" in the upper-right corner of most screens. When selected, it will display details about current screen items.</li> <li>1. Open the Supra TRACcess eKEY app and select the "i" in the upper-right corner of most</li> </ul> |
|      | screens.                                                                                                    |

## Install

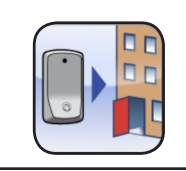

Assign a site ID for a TRACcess device (see "Installation" subsection "Assign a Site ID to a Device" for details).

| Job Note |                                                                                                    |
|----------|----------------------------------------------------------------------------------------------------|
|          | Provide feedback about a job to the site administrator.                                                                                                    |
|          | 1. Open the Supra TRACcess eKEY app and select Job Note.                                                                                                    |
|          | <b>Note:</b> If job notes are enabled in your TRACcess eKEY settings, a job note screen will be displayed after you access a device.                                                                                     |
|          | 2. Enter your note and choose <b>Submit</b> , or wait to enter your note and choose <b>Later</b> .                                                                                                    |
|          | <b>Note:</b> If <b>Later</b> is chosen, select <b>Job Note</b> from the TRACcess eKEY home screen to enter your note at a later time. You can only enter a job note about the most recent TR-ACcess device you accessed. |

| Last Access |                                                                                                    |
|-------------|----------------------------------------------------------------------------------------------------|
|             | When a TRACcess device is accessed, the last three (3) access events are delivered to the phone or tablet and can be viewed at any time. |
|             | 1. Open the Supra TRACcess eKEY app and select Last Access.                                                                              |
|             | 2. Select an access event for detailed information.                                                                                      |

| Leave Site |                                                                                                    |
|------------|----------------------------------------------------------------------------------------------------|
|            | <ul> <li>Each time a TRACcess device is accessed the key holder's name, key serial number, office phone number, and the date and time of the access are recorded. For accurate tracking of the time spent at a site, use the Leave Site feature when you leave. The Leave Site feature will automatically reset when the next device is accessed.</li> <li>1. Open the Supra TRACcess eKEY app and select Leave Site.</li> </ul> |

### **Open Device**

| pen Device                 |                                                                     |                                                                                     |                                                                                       |                                                                  |                                                                       |                                                                                            |
|----------------------------|---------------------------------------------------------------------|-------------------------------------------------------------------------------------|---------------------------------------------------------------------------------------|------------------------------------------------------------------|-----------------------------------------------------------------------|--------------------------------------------------------------------------------------------|
|                            | TRAC                                                                | -Box BT Sma                                                                         | art                                                                                   | TRAC                                                             | -Lid BT Sma                                                           | rt (TRAC-Vault)                                                                            |
|                            | 1.                                                                  | Activate device<br>fob, activate fob<br>the fob toward t<br>TRACcess devi           | Bluetooth, or if using a<br>and point the front of<br>he infrared port of your<br>ce. | 1.                                                               | Activate device<br>fob, activate fo<br>the fob toward<br>TRACcess dev | Bluetooth, or if using a<br>b and point the front of<br>the infrared port of your<br>vice. |
|                            | 2.                                                                  | Open the Supra<br>and select <b>Ope</b>                                             | n TRACcess eKEY app<br>n <b>Device</b> .                                              | 2.                                                               | Open the Supr<br>and select <b>Ope</b>                                | a TRACcess eKEY app<br><b>en Device</b> .                                                  |
|                            | 3.                                                                  | Enter your <b>PIN (</b><br>Access Code.                                             | Code, and if needed, an                                                               | 3.                                                               | Enter your <b>PIN</b><br>Access Code.                                 | Code, and if needed, an                                                                    |
|                            | 4.                                                                  | Select <b>Begin</b> .                                                               |                                                                                       | 4.                                                               | Select Begin.                                                         |                                                                                            |
|                            | 5.                                                                  | Press up on the<br>Box to release t                                                 | bottom of the TRAC-<br>he key.                                                        | 5.                                                               | When the gree<br>the thumb leve<br>to retract the b                   | n light flashes, rotate<br>r down 90° until it stops<br>lades and remove the               |
|                            | TRAC                                                                | -Lock BT Sm                                                                         | art & TRAC-Lock                                                                       |                                                                  | TRAC-Lid.                                                             |                                                                                            |
|                            | with A                                                              | Alarm Interface                                                                     |                                                                                       |                                                                  | -Guard Padl                                                           | ock                                                                                        |
|                            |                                                                     | <i>Note:</i> If the TRA<br>LATCHED mod<br>Device procedu                            | AC-Lock BT is set to<br>e, repeat the Open<br>re to reset the lock.                   | 1.                                                               | Activate the pa<br>pressing the ce<br>bottom and <i>sin</i>           | dlock's Bluetooth by<br>enter of the cylinder's<br>nultaneously rotating                   |
|                            | 1.                                                                  | Activate device<br>fob, activate fob<br>the fob toward t                            | Bluetooth, or if using a<br>and point the front of<br>he infrared port of your        |                                                                  | the cylinder eit<br>counterclockwi                                    | her clockwise or se.                                                                       |
|                            | 2.                                                                  | TRACcess devi<br>Open the Supra                                                     | ce.<br>I TRACcess eKEY app                                                            |                                                                  | cylinder will fla<br>tooth has been                                   | sh green after the Blue-<br>successfully activated.                                        |
|                            | 3.                                                                  | and select <b>Open Device</b> .<br>. Enter your <b>PIN Code</b> , and if needed, an | 2. C<br>a                                                                             | Open the Supra TRACcess eKEY app and select <b>Open Device</b> . |                                                                       |                                                                                            |
|                            | Access Code.                                                        |                                                                                     |                                                                                       | 3. Enter your P                                                  |                                                                       | Code, and if needed, an                                                                    |
|                            | 5.                                                                  | Press the buttor                                                                    | n on the TRAC-Lock to                                                                 | 4                                                                | Select <b>Begin</b>                                                   |                                                                                            |
|                            |                                                                     | turn it on (red lig                                                                 | ght flashes)                                                                          | 5.                                                               | Wait for a succe                                                      | ess message to appear,                                                                     |
|                            | 6.                                                                  | When the greer door latch.                                                          | light flashes, open the                                                               |                                                                  | then rotate the clockwise until                                       | padlock cylinder<br>the shackle releases.                                                  |
| <b>Tei</b><br>If te<br>you |                                                                     | orary Access<br>orary access to a<br>vstem administrat                              | <ul> <li>(Access Code)</li> <li>TRACcess device is ne<br/>or.</li> </ul>              | eded, y                                                          | ou must obtain a                                                      | an access code from                                                                        |
|                            | <i>Note</i> : For some older Apple products, a Supra tooth devices. |                                                                                     |                                                                                       | KEY fol                                                          | b is required to c                                                    | pen TRACcess Blue-                                                                         |
|                            | TRAC                                                                | Ccess Device                                                                        | Android                                                                               | iPhone<br>iPad® :                                                | e 3, 4, and<br>2                                                      | iPhone 4s - X, iPad<br>Mini™, and Retina<br>iPad                                           |
|                            | Bluet<br>Smar                                                       | ooth (BT)<br>t                                                                      | No Fob                                                                                | Fob                                                              |                                                                       | No Fob                                                                                     |
|                            | Bluet                                                               | ooth (BT)                                                                           | No Fob                                                                                | Fob                                                              |                                                                       | Fob                                                                                        |

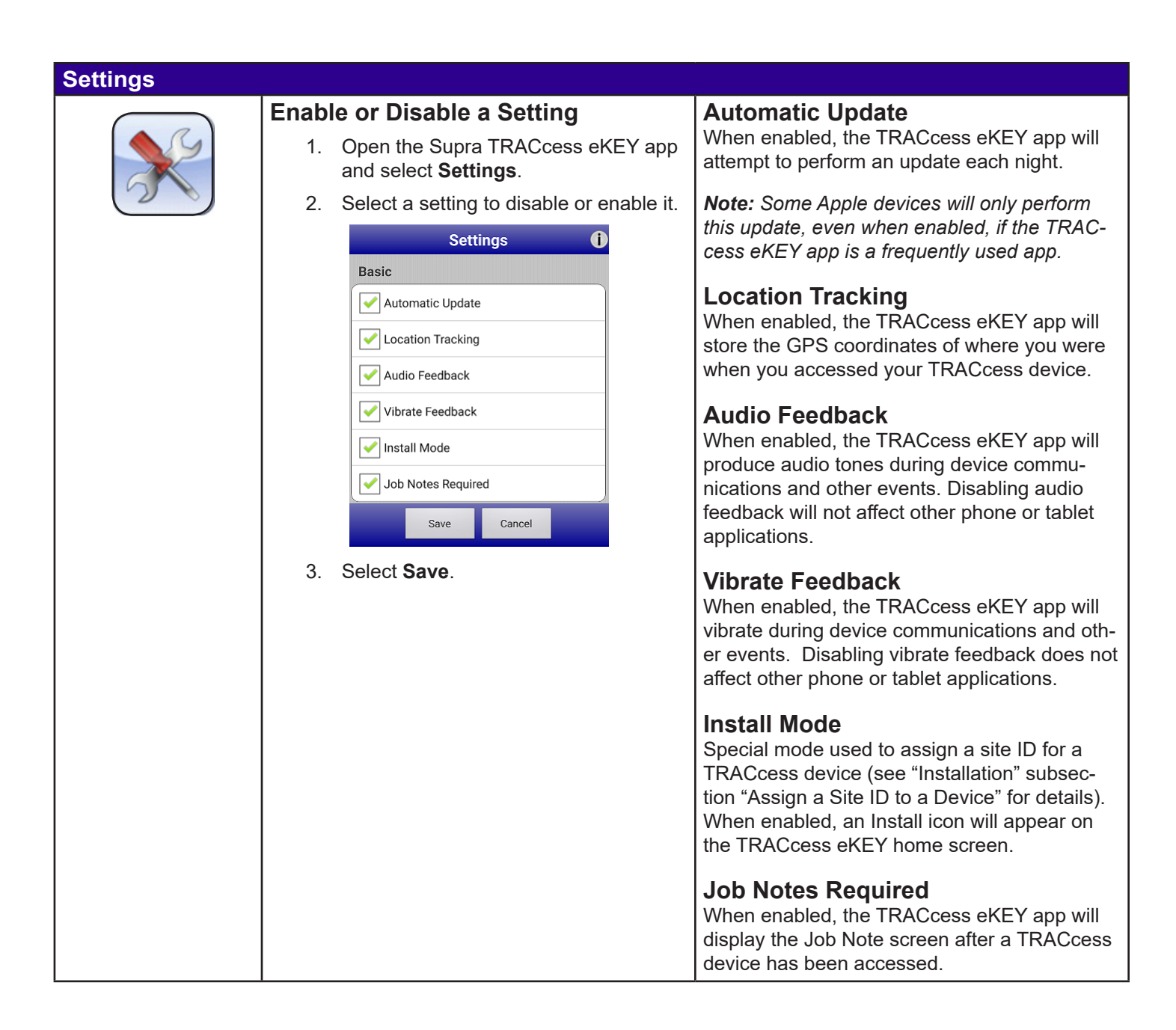

#### Switch Company Key Switch to a different company key, edit an Add Key existing company key, or add a new company 1. Open the Supra TRACcess eKEY app key. and select Switch Company Key. Switch Key 2. Select Add Key then enter your authorization code. 1. Open the Supra TRACcess eKEY app and select Switch Company Key. *Note:* Existing keyholders can get an authorization code from their system 2. Select the key you wish to switch to. administrator or by using their compa-*Note:* You can use the search bar to ny's TRACcess website. find keys by company name or nick-3. Accept the terms of the end user name. license agreement (EULA) and the privacy policy, enter a nickname for the **Edit or Remove Key** key if desired, then select Authorize. 1. Open the Supra TRACcess eKEY app and select Switch Company Key. 2. Select the key you wish to edit. 3. Select Edit, then select the red removal icon to remove the key or select the hamburger menu icon to change the key's nickname. Company Name: Nickname: Key Serial No.:

| Update |                                                                                                    |                                                                                                    |  |
|--------|----------------------------------------------------------------------------------------------------|----------------------------------------------------------------------------------------------------|--|
|        | Automatic<br>The Supra TRACcess eKEY app will auto-<br>matically update when opened. If enabled in<br>Settings, the Supra TRACcess eKEY will also<br>update automatically overnight (enabled by<br>default). | <b>Emergency</b><br>An emergency update code (EUC) may be re-<br>quired if your Supra TRACcess eKEY app has<br>not connected to the Supra network for more<br>than 24 hours or if there has been a Supra<br>system outage. The number of emergency up-<br>date codes that can be consecutively request- |  |
|        | an overnight update, even when enabled, if the<br>TRACcess eKEY app is a frequently used app.<br>Manual                                                                                                    | ed is limited by your TRACcess administrator.<br>If your limit is reached, you <i>must</i> use a cellular<br>or Wi-Fi data connection to update your Supra<br>TRACcess eKEY app and reset your EUC<br>limit                                                                                             |  |
|        | The Supra TRACcess eKEY can be manual-<br>ly updated anytime you have an active data<br>connection.                                                                                                    | 1. Open the Supra TRACcess eKEY app and select <b>Update</b> .                                                                                                    |  |
|        | <ol> <li>Open the Supra TRACcess eKEY app<br/>and select <b>Update</b>.</li> </ol>                                                                                                    | <ol> <li>Select Emergency Update Code.</li> <li>Enter the emergency update code.</li> </ol>                                                                                                    |  |
|        | 2. Select Wireless Update.                                                                                                    |                                                                                                    |  |